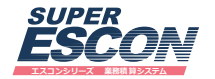

# **USER'S MANUAL**

# SUPER ESCON **業務積算システム** 導入ガイド

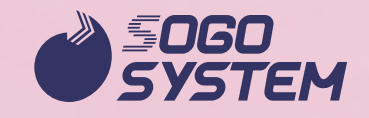

(1)本書の内容の一部または全部を無断転載することは禁止されています。

(2)本書の内容に関しては将来予告なしに変更することがあります。

- (3)本書は内容について万全を期して作成いたしましたが、万一ご不審な点や誤り、記載もれな どお気づきのことがありましたらご連絡ください。
- (4)運用した結果の影響については(3)にかかわらず責任を負いかねますのでご了承ください。
- (5)本商品の図面構成、機能等は改良のため予告なく変更することがございます。あらかじめご 了承ください。
- (6) Windows は米国 MicrosoftCorporationの米国およびその他の国における登録商標です。 その他、記載されている会社名、製品名は各社の商標および登録商標です。

### はじめに

このたびは、弊社商品をお買い上げいただきましてありがとうございます。

弊社では、お客様の業務をより迅速により効率的に支援するソフトウェアをご提供す るため、アプリケーションの開発・販売を行っております。

設立当初より、土木・建設業界の皆様とは、高度な機能を有した、誰にでも簡単に使 えるハンドリングの良さで信頼と実績を築いてまいりました。

弊社の商品は、さまざまに変化する土木・建設業界の環境に対応したソフトウェア開 発をはじめ、品質の向上・サポートの強化・新情報の提供と、アプリケーションの開発 から販売・メンテナンスまで一貫した体制により創意工夫をおこなっております。

弊社の商品をご利用いただく事により、業務の省力化・迅速化に少しでもお役に立て れば幸いです。

また、『ユーザーズマニュアル』に関しましては、PDF ファイルにし、商品に組み込んでご提供させていただいております。

皆様には、なにとぞ主旨ご理解の上、ご了承賜りますようにお願い申し上げます。

(株) 綜合システム

## 本書の読み方

本書では、お買い上げいただいたプログラムのご使用上の注意点、インストール方法、 などについて解説しています。

#### 1. お使いになる前に

ご購入いただいた製品の梱包内容、ご使用上の注意点、操作の上でお困りになった ときの対処方法について解説しています。

#### 2. プログラムのインストール方法

お手元のパソコンにプログラムをインストールし、ご使用できる状態になるまでの 方法について解説しています。

#### 3. 導入後のメンテナンス他

導入後のライセンスの追加や年度改訂時の作業、その他プログラムについて解説しています。

# 目次

| はじめに・・・・・ | 3 |
|-----------|---|
| 本書の読み方    | 4 |

#### 1. お使いになる前に

| 1.1 | 製品の内容     | 6 |
|-----|-----------|---|
| 1.2 | 使用上の注意    | 7 |
| 1.3 | お困りになった時は | 8 |

#### 2. プログラムのインストール方法

| 2.1    | 必要環境                                    |
|--------|-----------------------------------------|
| 2.2    | ご使用環境の確認                                |
| 2.2.1  | スタンドアロン環境                               |
| 2.2.2  | LAN 環境                                  |
| 2.3    | インストールプログラムと順序                          |
| 2.4    | CodeMeter(コードメーター)ランタイムキットのインストール13     |
| 2.5    | .NET Framework の有効化                     |
| 2.5.1. | .NET Framework3.5 を有効にする                |
| 2.6    | SUPER ESCON 業務積算・プログラム/データーベースのインストール24 |
| 2.7    | ネットワークサーバーの起動                           |

#### 3. 導入後のメンテナンス他

| 3.1   | 製品またはライセンスを追加された場合    | 31 |
|-------|-----------------------|----|
| 3.1.1 | プロテクト情報の更新            | 31 |
| 3.2   | アンインストールの方法           | 33 |
| 3.3   | プロテクトキー関連のプログラムについて   | 38 |
| 3.3.1 | Web アドミン              | 38 |
| 3.3.2 | WibuCmRaC ファイルの作成     | 43 |
| 3.4   | マニュアルについて             | 47 |
| 3.5   | その他                   | 50 |
| 3-5-1 | トラブルシューティング           | 50 |
| 3-5-2 | ウイルス対策ソフトウェア別対応 ・・・・・ | 53 |

# 1. お使いになる前に

#### ▶1.1 製品の内容

この製品は以下の内容で構成されています。

■メディア

ご購入時に以下のメディアを提供いたします。

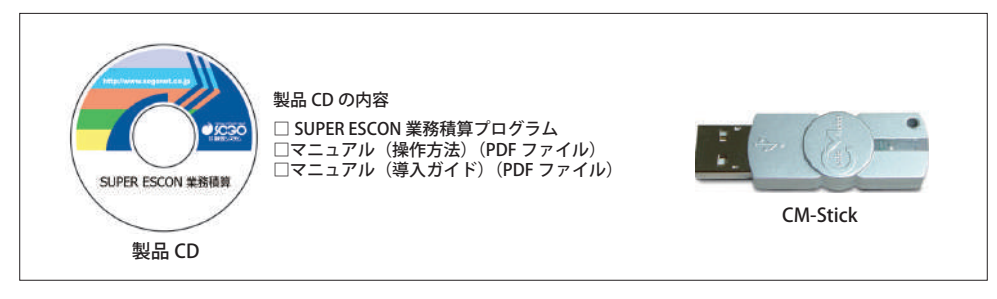

#### ▶1.2 使用上の注意

#### (1) プログラム及びマニュアルの複製は禁止されています。

プログラム及びマニュアルの一部または全部を無断で複製することは禁じられていま す。

#### (2)本商品は日本語版 Windows 専用プログラムです。

弊社製品は OS(基本ソフトウェア)として Windows7/8/10 が動作するハードウェア環 境でご利用いただけます。(記載以外の新しい Windows でのご利用の場合は弊社にお問 い合わせ願います。)64 ビット版 Windows では wow64 上で動作します。

#### (3) 操作中にパソコンの電源を切らないで下さい。

操作中に電源コンセントを外したり、電源スイッチを切ったりしないで下さい。プログ ラムが停止するばかりでなく、最悪の場合にはコンピューターに登録されているプログ ラムやデーターが使用不可能になります。

#### (4) パソコンや周辺機器の設定につきましては弊社のサポート外となります。

パソコンやプリンター、プロッター等を含む周辺機器の設定、操作については操作環境 が異なる場合がありますのでご使用の機器のマニュアル及び Windows のヘルプにてご 確認下さい。

#### (5) プログラム使用中は CM-Stick を抜かないで下さい。

プログラム起動時や使用中に CM-Stick を USB ポートから外さないで下さい。プログラ ムが正常に起動または動作しません。

#### (6) 本マニュアルはタッチパネル等の操作には対応していません。

本マニュアルの操作はマウスを使用しての操作を前提としています。

#### ▶1.3 お困りになった時は

当社では、お客様に安心してお使い頂けるように、ご使用中の製品のサポートをサポー トセンターにて承っております。

> **サポートセンター**(9:00~17:30)土日祝休み FAX:06-6535-5073 E-mail:service@sogonet.co.jp 住所:大阪市西区西本町 2-3-6 山岡ビル

ご回答に先立ちまして、次の事項の確認をさせていただきますので、ご了承願います。

- (1) ユーザー ID (ユーザー登録完了通知などでご確認下さい。)・お使いの製品のシリア ル NO. とバージョン情報。
   バージョン情報は各プログラムのメニューの【ヘルプ(H) /バージョン情報(A)】
   でご確認いただけます。
- (2) エラーメッセージがでた場合は、エラーメッセージの内容。
- (3) お問い合わせの内容によりましては、入力データやアウトプットを頂く場合があり ます。

弊社ホームページ(http://www.sogonet.co.jp)では以下のような情報を提供して おります。

- (1) 年度改訂プログラム、修正プログラムのダウンロードサービス
- (2) プログラム修正履歴
- (3) 製品のお問い合わせ
- (4) 無料メール配信サービス etc...

是非、ご活用ください。

# 2. プログラムのインストール方法

#### ▶2.1 必要環境

当社製品は、以下の環境で作動いたします。

#### 0 OS

Windows 7、8、10(32 ビット日本語版、64 ビット日本語版)

#### **∂** プロセッサー

各 Windows の動作要件を満たすプロセッサー

#### ディスプレイ

解像度 1024 × 768 以上

#### 🖸 メモリ

各 Windows の推奨容量以上

#### 分 光学ドライブ

1ドライブ以上

#### 〇 ハードディスク

空き容量 1GB 以上 (プログラム、初期 DB 必要容量)

#### 🖸 プリンター

Windows でプリンターが使用可能なもの

#### ③ Microsoft Excel2007 以降

設計書の出力をされる場合に必要となります。

#### ❶ USB ポート

1ポート

詳細については、サポートセンターへお問い合わせ下さい。上記条件を満たす全ての環 境での動作を保証するものではありませんので予めご了承願います。

#### ▶ 2.2 ご使用環境の確認

プロテクトキー(CM-Stick)は、スタンドアロン環境・LAN 環境のいずれでもご利用で きます。

#### ▶ 2.2.1 スタンドアロン環境

お客様のパソコン1台に CM-Stick を1個装着します。CM-Stick を装着したパソコン(下 図の場合、PC1) でのみ本製品をご使用になる事ができます。

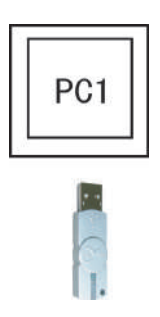

#### ▶ 2.2.2 LAN 環境

LAN 環境では、CM-Stick を装着しているパソコン(PC3)及び、本製品がインストール されている複数のパソコン(PC2、PC4)よりご使用が可能となります。

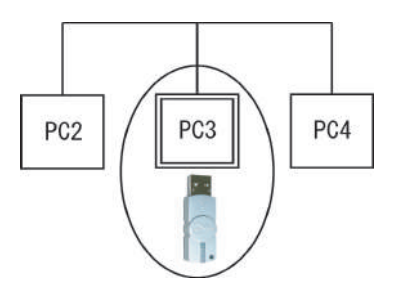

※本マニュアルでは、CM-Stickを装着しているパソコンを『CodeMeter サーバー』と して解説しております。

※ PC3 のコンピューター名が英数字以外(漢字、カナ等)では CM-Stick の認識が上手 くいかない場合があります。

#### ▶2.3 インストールプログラムと順序

ご使用環境によってインストールに必要なプログラムが異なってきます。

|                             |                    | LAN 環境                                   |                                        |  |
|-----------------------------|--------------------|------------------------------------------|----------------------------------------|--|
|                             | スタンドアロン環境<br>(PC1) | CM-Stick を接続して<br>いるパソコン<br>(サーバー) (PC3) | CM-Stick を接続して<br>いないパソコン<br>(PC2、PC4) |  |
| ① CodeMeter ランタイムキットのインストール | 0                  | 0                                        | 0                                      |  |
| ②製品のインストール                  | 0                  | 0                                        | 0                                      |  |
| ③ネットワークサーバーの実行              | _                  | 0                                        | _                                      |  |

「SUPER ESCON 業務積算」のインストールは、次の順序で行う必要があります。

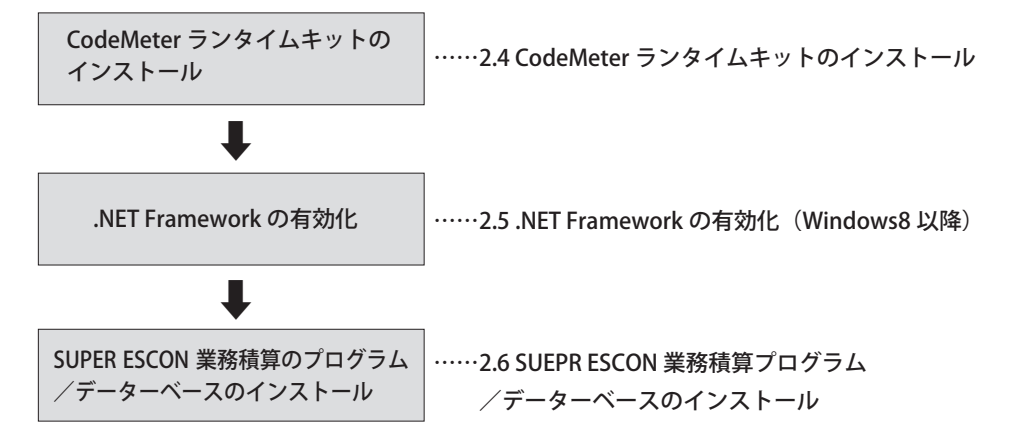

CodeMeter ランタイムキットと .NET フレームワークの有効化は初回インストール時の みですが、CodeMeter ランタイムキットが既に導入済み、フレームワークが有効化済み の場合は必要ありません。

★ポイント

① CodeMeter ➡ ② .NET Framework ➡ ③ SUEPR ESCON 業務積算の順にインストール を行って下さい。

#### (1) CodeMeter (コードメーター) ランタイムキットのインストール

CM-Stick(プロテクトキー)を認識させるために CodeMeter ランタイムキットを インストールします。

#### (2) .NET Framework の有効化

.NET Framework は、SUPER ESCON 業務積算で使用する共通ソフトウェアです。 .NET Framework は SUPER ESCON 業務積算をインストールする前に有効化する必要が あります。(お客様のご使用環境により不要な場合があります。)

(3) SUPER ESCON 業務積算のプログラム/データーベースのインストール SUPER ESCON 業務積算のプログラムとデーターベースをインストールします。

 注1)必ず、上記(1) ⇒ (2) ⇒ (3)の順序でインストールして下さい。
 (2) の.NetFramework3.5 が無効状態の場合、(3)のインストールは正常に 実行できません。

#### ▶ 2.4 CodeMeter (コードメーター) ランタイムキットの インストール

このマニュアルではインストール先ドライブをCドライブと仮定します。

#### (1) 製品 CD 挿入時のメッセージ

1) ご使用の Windows により右記のようなメッ セージが表示されます。この場合は [メディ アからのプログラムのインストール / 実行] で [EEC.EXE の実行] をクリックして下さい。

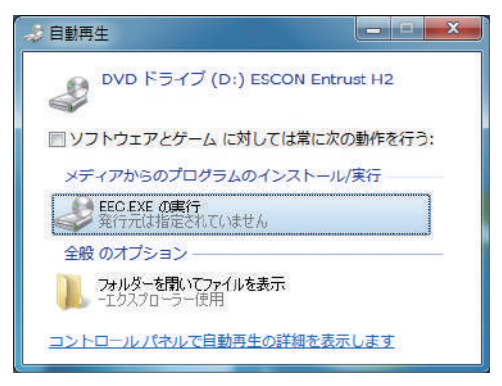

#### (2) インストールの手順

 SUPER ESCON 業務積算と明記 された CD を光学ドライブに挿入 し、次の画面が表示されましたら綜 合システムソフトウェアライブラ リの CodeMeter ランタイムキット (プロテクトキー用)を選択し【OK】 ボタンクリックして下さい。

当社の設計商品を既に導入済みで ご使用 PC に CodeMeter ランタイ ムキットが既にインストール済み の場合は 2.5 .NET Framework3.5 の 有効化へお進み下さい。

| 🎫 綜合システムソフトウェアライブラリ                                                                                                    | ×   |
|----------------------------------------------------------------------------------------------------|-----|
| 1 CodeMeterランタイムキット 6.50b (プロテクトキー用) (必須X32bit、64bit共通)<br>2 .NET Framework 3.5 有効化済みです。<br>3 SUPER ESCON 業務積算 バージョン確認ツール |     |
| 4 追加購入商品ライセンス情報の書き込み(新規購入時は不要)<br>プロテクトキー用更新プログラム                                                                         |     |
| 5 SUPER ESCON 業務積算 (2019年度)<br>基本システム                                                                                     |     |
| 6 オプションデーダライセンスの有るもののみインストールして下さい)<br>土地改良基準データ(2019年度)<br>下水道基準データ(平成30年度)<br>上水道基準データ(平成30年度)                           |     |
| 7 マニュアル類 (Adobe Reader必須)<br>薄入ガイド<br>操作方法<br>操作方法 (マスタ保守)                                                                |     |
| Adobe Reader ダウンロード (※インターネットへ 接続します)                                                                                     |     |
| 8 サポート<br>設定ツール                                                                                                    |     |
| トヨリフトから1行選択、プIORIなカルッカーア下さい。 OK 終了                                                                                        | - 1 |

#### (3) セットアップメニューの開始

右画面が起動しましたら [ 次へ (<u>N</u>)] ボタン をクリックして下さい。

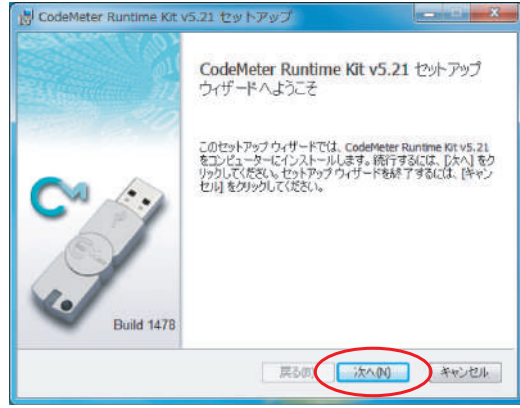

#### (4) ライセンス契約書

[ソフトウェアライセンス契約に同意しま す(<u>A</u>)]をクリックしチェックを付けて、[次 へ(<u>N</u>)] ボタンをクリックして下さい。

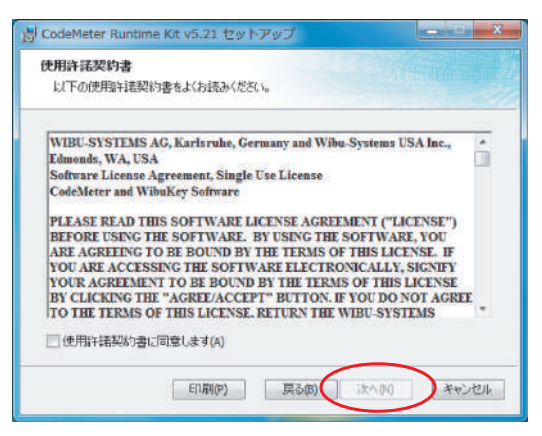

#### (5) ユーザー情報

[ユーザー名]、[組織名]を入力後、[次へ (<u>N</u>)] ボタンをクリックして下さい。

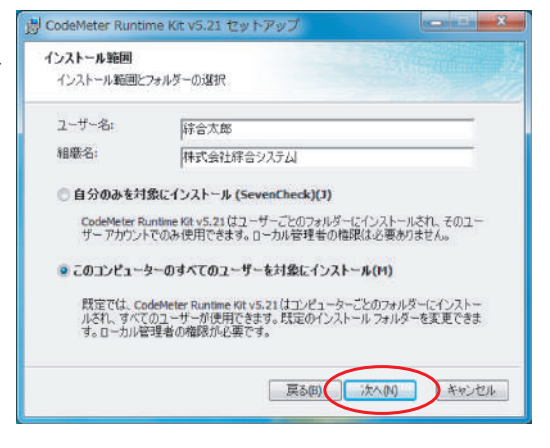

#### (6)機能の選択

デフォルトのままで結構です。 [次へ(N)] ボタンをクリックして下さい。 [インストール(l)] ボタンをクリックし て下さい。

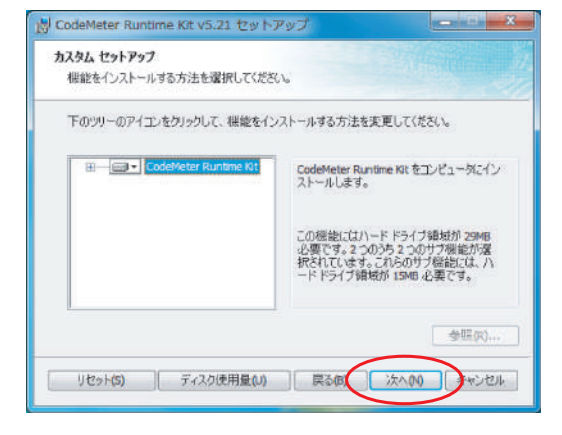

#### (7) インストール前内容確認

[インストール(l)] ボタンをクリックして 下さい。

![](_page_14_Picture_5.jpeg)

#### (8) インストール状態確認

各作業の経過が表示されますの処理が終了 する迄しばらくお待ちください。

|                                | 3.21 81 JAF "W | Ψ           |   |
|--------------------------------|----------------|-------------|---|
| CodeMeter Runtime Kit v5.21 쳔~ | インストールしています。   | しばらくお待ちください | 9 |
| 状態:                            |                |             |   |
|                                |                |             |   |
|                                |                |             |   |
|                                |                |             |   |
|                                |                |             |   |

#### <u>(9) セットアップ完了</u>

セットアップの完了です。[完了(<u>F</u>)]ボタ ンをクリックして下さい。

![](_page_15_Picture_2.jpeg)

![](_page_15_Figure_3.jpeg)

#### (11) コンピューター再起動

コンピューターを再起動して下さい。

![](_page_16_Picture_2.jpeg)

![](_page_16_Picture_3.jpeg)

(12) CM-Stick 接続

PC 起動後、USB ポートに CM-Stick を差し込んで下 さい。(接続後に赤色→緑色と点灯し、消灯します が、消灯状態で正常です。)これで CodeMeter ラン タイムキットのインストール作業は完了です。この 後、一度製品 CD を取り出してください。

![](_page_16_Picture_6.jpeg)

#### ▶ 2.5 .NET Framework の有効化

ここでは、.NET Framework を有効にする手順について説明します。 ご使用環境により必要な作業が異なります。

#### ● Windows 7 の場合:

特に必要な作業はありません。 2.6 SUPER ESCON 業務積算プログラム/データーベースのインストールへ 進めてください。

#### ● Windows 8、10 の場合:

.NET Framework3.5 を有効にする必要があります。 このままお進みください。

#### ▶ 2.5.1 .NET Framework3.5 を有効にする

ここでは、.NET Framework3.5 有効にする手順について説明します。

ここでは Windows8 / Windows8.1 / Windows10 で操作を行った場合の説明となっております。

上記以外ではこの操作は不要です。次の章へお進み下さい。

Windows8 の場合は (1) へ、Windows8.1 の場合は (2) へ、Windows10 の場合は (3) へ お進みください。

#### (1) コントロールパネルを表示する(Windows8の場合)

Œ

TATOP

①アプリバーの表示

[スタート画面]の何もない箇所でマウ スを右クリックします。

![](_page_18_Picture_8.jpeg)

#### ②すべてのアプリ

[アプリバー]が表示されますので、[す べてのアプリ]をクリックします。

![](_page_18_Picture_11.jpeg)

#### ③デスクトップアプリー覧

画面をスクロールし、Windows システ ムツールの [ コントロールパネル ] をク リックします。

![](_page_18_Picture_14.jpeg)

(2) コントロールパネルを表示する(Windows8.1の場合)

① デスクトップアプリー覧の表示

[スタート画面]でマウスを動かすと、画面下部に表示される 🕖 をクリックします。

![](_page_19_Picture_3.jpeg)

② デスクトップアプリー覧

画面をスクロールし、Windows システムツールの [ コントロールパネル ] を クリックします。

![](_page_19_Picture_6.jpeg)

(3) コントロールパネルを表示する(Windows10の場合)

① スタートボタンの右クリック

[デスクトップ画面]の左下にあるスタートボタンを右クリックします。

![](_page_20_Picture_3.jpeg)

② コンテキストメニュー

コンテキストメニューが表示されますので、[コントロールパネル]をクリックします。

![](_page_20_Figure_6.jpeg)

#### (4) コントロールパネル \* 1 10 + 2010-1/104 + < Initi−a Avidee</li> [コントロールパネル]から[プログラムのア エル・コーターの設定を調整にませ ##### pent システムとセキュリティ コピューチーの状態を指摘 ファイル構成でファイルがいた 解剖の発見と解決 ンインストール](カテゴリ表示)又は[プロ ・ザー アカウントとファミリー セーフティ 110 デスクトップのカスタマイズ グラムと機能](大きいアイコン又は小さいア ネットワークとインターネット キットワークとバターネット -ATT COMPANY OF T イコン表示)をクリックします。 時計、問題、および地域 102034 Backford 70754 a コンピューターの歴世後作 設定の意識の表示 THEALAT 6.5 (0.000) プログラム プログラムのアンインストール

#### (5) プログラムと機能

![](_page_21_Picture_2.jpeg)

#### (6) Windows の機能

[Windows の機能] 一覧で[.NET Framework 3.5 (.NET 2.0 および 3.0 を含む)]の左端の□が白 い状態の場合はクリックし、中に黒い■の入っ た状態にします。[OK] ボタンをクリックしま す。■の場合は[キャンセル]ボタンをクリッ クし、この章を終了します。

![](_page_21_Picture_5.jpeg)

🗉 🗌 📕 .NET Framework 3.5 (.NET 2.0 および 3.0 を含む)

#### <u>(7)必要ファイル検索</u>

必要ファイルの検索を行い、適用しますのでお 待ちください。変更を適用後、Windowsを再 起動が必要な場合があります。

![](_page_22_Picture_2.jpeg)

#### ▶ 2.6 SUPER ESCON 業務積算・プログラム/ データーベースのインストール

前節の .NET Framework の有効後、SUPER ESCON 業務積算の プログラム/データーベースをインストールします。

#### (1) インストールの順序

- 1)プログラムの選択
- 基本システムを最初にインストールします。

#### (2) インストールの手順

1) プログラムの選択

「SUPER ESCON 業務積算」の CD を光学ドライブに挿入します。

以下の画面が表示されましたら綜合システムソフトウェアライブラリの 基本システム を選択し【OK】ボタンをクリックして下さい。

| ■ 綜合システムソフトウェアライブラリ                                                                                        | × |
|----------------------------------------------------------------------------------------------------|---|
| 1 CodeMeterランタイムキットは導入清みです。次の手順にお進みください。<br>2 .NET Framework 3.5 有効化済みです。<br>3 SUPER ESCON 業務積算 バージョン確認ツール |   |
| 4 追加購入商品ライセンス情報の書き込み(新規購入時は不要)<br>プロテクトキー用更新プログラム                                                          |   |
| 5 <u>SUPER ESCON</u> 業務積算 (2019年度)<br>基本システム                                                               |   |
| 6 オプションデータ(ライセンスの有るもののみインストールして下さい)<br>土地改良基準データ (2019年度)<br>下水道基準データ (平成30年度)<br>上水道基準データ (平成30年度)        |   |
| 7 マニュアル類(Adobe Reader必須)<br>導入ガイド<br>操作方法<br>操作方法(マスタ保守)                                                   |   |
| Adobe Reader ダウンロード (※インターネットへ接続します)                                                                       |   |
| 8 サポート<br>設定ツール                                                                                            |   |
| <br>上記リストから1行選択して[OK]をクリックして下さい。 OK 終了                                                                     |   |

2) セットアップの開始 右の画面が表示されます。 【次へ(N)】ボタンをクリックして下 さい。

![](_page_24_Picture_1.jpeg)

3)ソフトウェア使用許諾契約書
 右の画面が表示されます。
 使用許諾契約書の内容をご確認の上
 【同意します】にチェックを付けて【次
 へ】ボタンをクリックして下さい。

![](_page_24_Picture_3.jpeg)

#### 4) ライセンスの確認

右の画面が表示されます。 CodeMeter ランタイムキットをイン ストールしている場合は【はい(Y)】ボ タンをクリックし、CodeMeter ラン タイムキットをインストールしてい ない場合は【いいえ(N)】ボタンをク リックし、CodeMeter ランタイムキッ トをインストールして下さい。

![](_page_24_Picture_6.jpeg)

#### 5) インストール先の選択 右の画面が表示されます。

インストール先フォルダーを変更す るには【変更(C)…】ボタンで変更する 事ができますが、ここではそのまま のインストール先フォルダーで説明 します。

【次へ(<u>N</u>)>】ボタンをクリックして下 さい。

![](_page_25_Picture_3.jpeg)

 インストールの確認
 右の画面が表示されます。
 【次へ(<u>N</u>)>】ボタンをクリックして下 さい。

![](_page_25_Picture_5.jpeg)

インストールが開始します。
 インストールの進歩状況を示すダイ
 アログボックスにより、インストー
 ルの進み具合が確認できます。

![](_page_25_Picture_7.jpeg)

8) インストールの完了
 【完了】ボタンをクリックして下さい。

![](_page_26_Picture_1.jpeg)

9) コンピューター再起動 [スタート]メニューより[終了オプ ション(U)]をクリック後、[再起動(<u>R</u>)] ボタンをクリックして下さい。

![](_page_26_Figure_3.jpeg)

#### ● Windows 7 の場合:

[スタート]メニューより[再起動(<u>R</u>)] ボタンをクリックして下さい。

#### ● Windows8 の場合:

[スタート画面]からマウスカーソルを右上又は右下へ移動し、チャームを表示させます。

・チャームから[設定]をクリックし ます。

・[電源]、[再起動]と順次クリック します。

![](_page_26_Figure_10.jpeg)

次ページ以降 28 ページまでの作業は、LAN 環境で CodeMeter の認証を行う場合のみ必要です。

#### ▶2.7 ネットワークサーバーの起動

本章はネットワーク経由で CM-Stick を参照し、P10 における PC3 相当機での設定です。 スタンドアロン環境、PC2、PC4 相当機では不要です。

#### (1) [CodeMeter コントロールセンター]の起動

[スタート]メニューより

[すべてのプログラム]-[CodeMeter]-[CodeMeter Control Center] をクリックします。

![](_page_27_Figure_5.jpeg)

![](_page_27_Picture_6.jpeg)

#### (2) [Web アドミン] の起動

コードメータコントロールセンターが起動しま したら、[Web アドミン] ボタンをクリックして 下さい。

![](_page_28_Picture_2.jpeg)

#### (3) 起動画面

既定のブラウザーを介して起動します。 起動すると、右記画面を表示します([コン テナ]-[すべてのコンテナ]-[CM スティック 名(番号)])。現在接続されている CM-Stick を表示します。文字が正しく表示されな い場合、表示文字のエンコードを[日本語 (EUC)] へ切り替えてください。

|                             | CodeMeter Web アドミン   |                         |                | c                           |  |
|-----------------------------|----------------------|-------------------------|----------------|-----------------------------|--|
| lusalt-r                    |                      |                         |                |                             |  |
| **CE8329*                   | Gelland 1-1224347.3  |                         |                | 0 • 132                     |  |
| Cn                          | Stick                | 1-1224187               |                | Cm3Rick 2.04                |  |
| -                           | NCDA V OrComercial   | v 3-8-5-5 v Robrodzuger |                |                             |  |
| A 1                         | 予約資み(フィールドアウナィベ      | -ション州)                  |                |                             |  |
| 209013-5 88                 |                      | 3reheso4                |                | 8110-3200 31-55-4<br>8- 3   |  |
| ware month? ***             | GRANDEL.             |                         |                |                             |  |
| A 100003                    | Bonding Articles     |                         |                |                             |  |
| 202013-1 68                 |                      | .1.m 1493-9             | 1788           | 8417-2225 34-84-44<br>8- 2  |  |
| 8 886                       | inay tim             | 4/4                     | nja -          | 1 013                       |  |
| A. 100458                   | 存成会社開会システム           |                         |                |                             |  |
|                             |                      | 41440934                | 2108           | 3+1/2-2025 2++FF-FT<br>F- F |  |
| and the state of the second | hest (127.0.0.1) 🔕 🏮 | whytess                 | E-Stabil: 6.50 |                             |  |

![](_page_28_Picture_6.jpeg)

#### (4) サーバアクセスへ切り替え

[設定]-[サーバー]-[サーバアクセス]に切り替えます。

| <b>LUIBU</b><br>SYSTEMS | CodeMe                                                                | ter Web ア   | パドミン        | C <sup>r</sup> |
|-------------------------|-----------------------------------------------------------------------|-------------|-------------|----------------|
| ダッシュボート<br>- すべてのコン     | <ul> <li>コンテナ ライセンスモニタリング 診断 。</li> <li>デナ 首出用 (2-2852426)</li> </ul> | 設定~ 情報      |             | <b>9</b> 日本语 * |
|                         | 貸出用                                                                   | ₩+<br>₩-/(- | サーバアクセス     | CmStick 2.04   |
| EQL                     | ヘ ライセンス ∨ CmContainer情報 ∨ ユーザーデータ                                     | アドバンス       | ライセンスアクセス許可 |                |

#### (5) ネットワークサーバーの設定

[ ネットワークサーバー ] で [ 可 ] を選択し、[ 適用 ] ボタンをクリックします。 以上で P10 における PC3 相当機での設定は終了です。

|                                                                                                    | CodeMeter Web アドミン                      | C                         |
|----------------------------------------------------------------------------------------------------|-----------------------------------------|---------------------------|
| ダッシュボード コンテナ~                                                                                                    | ライセンスモニタリング ◇ 診断 ◇ 設定 ◇ 情報              |                           |
| サーバ定義 サーバアクセス                                                                                                    | >                                       | <ul> <li>日本語 ×</li> </ul> |
| サーバアクセス<br>テ<br>マットワークサーバー<br>の 不可<br>の 不可<br>の 不可<br>の 不可<br>の 可<br>と<br>の<br>不可<br>の<br>の<br>可<br>、<br>、<br>、<br>、<br>、<br>、<br>、<br>、<br>、<br>、<br>、<br>、<br>、 | イセンスアクセス許可<br>22350<br>道用<br>デフォルトを元に戻す |                           |
| 現在のサーバ: localhost (12                                                                                                    | 7.0.0.1) 🚱 🚺 Webアドミンバージョン               | ×: : 6.50                 |

# 3. 導入後のメンテナンス他

#### ▶3.1 製品またはライセンスを追加された場合

製品やライセンスを追加する場合(年度改訂を含む)、それぞれの環境に応じて以下の 設定が必要となります。

|            |                | LAN 環境                              |                                    |  |
|------------|----------------|-------------------------------------|------------------------------------|--|
|            | スタンドアロン環境(PC1) | CM-Stick を接続している<br>パソコン(サーバー)(PC3) | CM-Stick を接続していない<br>パソコン(PC2、PC4) |  |
| プロテクト情報の更新 | 0              | 0                                   | _                                  |  |

(PC1~4 については P10 参照)

#### ▶ 3.1.1 プロテクト情報の更新

今回追加、更新されたプログラムのプロテクト情報を CM-Stick に書き込みます。

![](_page_30_Picture_7.jpeg)

#### (2) 更新処理の完了

「更新が完了しました。対象のソフトをインストール してください。」とメッセージが表示されれば、プロ テクトキー(CM-Stick)の更新が正常完了です。追 加されたライセンスの製品をインストールして下さい。

![](_page_31_Picture_2.jpeg)

<u>(3) エラーメッセージ</u>

「更新ファイルは適用済みでした。対象のソフトをイ ンストールしてください。」とメッセージが表示され た場合

➡既に更新ファイルは適用済みです。

「5. 新規版のインストール」に進んでください。

![](_page_31_Picture_7.jpeg)

・「プロテクトキーが認識できません。プロテクトキー が接続されているかご確認の上再度実行ください。」 とメッセージが表示された場合

➡プロテクトキーをパソコン本体の USB ポートに接 続してから「CodeMeter 用更新プログラム」を再度 実行してください。

上記以外のメッセージが表示されたり、対応方法がご不明な場合は、お手数ですがサポートセンターへご連絡ください。

![](_page_31_Picture_11.jpeg)

#### ▶3.2 アンインストールの方法

注1)アンインストール前に必ずデーターベースバックアップを行って下さい。 アンインストールはプログラム&データーベースをすべて削除します。

#### <u>(1) [コントロールパネル]</u>

[スタート]ボタンより[コントロールパネル(<u>C</u>)] をクリックします。

#### ● Windows7 の場合:

[スタート]ボタンより[コントロールパネル]を クリックします。

#### ● Windows8、10 の場合:

左下 Windows マークで右クリックし、メニュー ト ヨヘtのカロラム 画面より[コントロールパネル]をクリックします。

![](_page_32_Picture_8.jpeg)

![](_page_32_Picture_9.jpeg)

#### (3) [削除プログラム]

削除するプログラムを選択し[アンインストール]をクリック。

| 54                                             | プログラムと機能                                                                                                    |                                                                                                    |                                                                                                    | 2.5                                                          | L-î                                                                  |
|------------------------------------------------|----------------------------------------------------------------------------------------------------|----------------------------------------------------------------------------------------------------|----------------------------------------------------------------------------------------------------|--------------------------------------------------------------|----------------------------------------------------------------------|
| K-04KC + 📓 † 🔹 🕙 🏵                             | レパネル ト プログラム ト プログラムと機能                                                                                                    | ۍ بر<br>د                                                                                                    | プログラムと機能の移                                                                                                    | a.                                                           | ٩                                                                    |
| コントロール パネル ホーム                                 | プログラムのアンインストールまたは変更                                                                                                    |                                                                                                    |                                                                                                    |                                                              |                                                                      |
| インストールされた更新プログラムを<br>表示                        | プログラムをアンインストールするには、一覧からプログラムを選択して「フ                                                                                                    | アンインストール]、[変更]、または [修復]                                                                                                    | そクリックします。                                                                                                    |                                                              |                                                                      |
| <ul> <li>Windows の機能の有効化または<br/>無効化</li> </ul> | 發理 -                                                                                                    |                                                                                                    |                                                                                                    | (⊟ ▼                                                         |                                                                      |
|                                                | 88                                                                                                    | 発行元                                                                                                    | インストール日                                                                                                    | TTT                                                          |                                                                      |
| <                                              | Kasitek High Definition Audio Driver     Dislama estructive (19927/10)     Soao SUPER SSCOM 提供サインクー     Soao SUPER SSCOM 建築(サインクー     Soao SUPER SSCOM 建築(サインクー     Soao SUPER SSCOM 建築(サインクー     Soao SUPER SSCOM 建築(サインクー     Soao SUPER SSCOM 主要     Soao SUPER SSCOM 主要     Soao SUPER SSCOM 主要     Soao SUPER SSCOM 主要     Soao SUPER SSCOM Extended     Soao SUPER SSCOM Extended     Soao Super SSCOM SSCOM SSCOM SSCOM     Soao SUPER SSCOM SSCOM SSCOM SSCOM     Soao SUPER SSCOM SSCOM SSC | Restlet Semiconductor Corp.<br>サウジニディク解発テム<br>株式会社 特合システム<br>株式会社 特合システム<br>株式会社 特合システム<br>たemviewer<br>Necrosoft Corporation<br>Microsoft Corporation<br>Microsoft Corporation<br>Microsoft Corporation<br>Microsoft Corporation<br>Microsoft Corporation<br>Microsoft Corporation<br>Microsoft Corporation<br>Microsoft Corporation<br>Microsoft Corporation<br>Microsoft Corporation<br>Intel Corporation<br>Intel Corporation<br>Intel Corporation<br>Hンドマイクロ株式会社 | 2015/07/16<br>2017/02/02<br>2017/04/06<br>2010/12/14<br>2017/03/21<br>2015/07/26<br>2015/07/26<br>2015/12/02<br>2015/07/09/09<br>2015/09/09<br>2015/07/17<br>2016/10/14<br>2015/07/17<br>2016/10/12 | 5.3<br>7.6<br>4.5<br>34<br>41<br>11<br>9.1<br>74<br>20<br>45 | 32 M<br>50 M<br>54 M<br>.9 M<br>.6 M<br>00 K<br>.2 M<br>.4 M<br>50 M |

(4) プログラム削除のメッセージ 右記メッセージが表示されれば、プログラ ムの削除は終了です。

![](_page_33_Picture_4.jpeg)

#### (5) コンピューターの再起動

[スタート]メニューより[終了オプショ ン(<u>U</u>)]をクリック後、[再起動(<u>R</u>)]ボ タンをクリックして下さい。

![](_page_34_Figure_2.jpeg)

#### ● Windows 7、10 の場合 :

[スタート]メニューより[再起動(<u>R</u>)] ボタンをクリックして下さい。

#### ● Windows8 の場合:

「スタート画面」からマウスカーソルを右
 上又は右下へ移動し、チャームを表示させます。

・チャームから[設定]をクリックします。

・[電源]、[再起動]と順次クリックします。

![](_page_34_Figure_9.jpeg)

!) ご注意

[Entrust H ○○] フォルダーを削除しないと、次回インストールを行う場合に エラーの原因となります。エクスプローラ等で削除してください。 フォルダーは C:¥ SOGO の中にあります。

(フォルダー名称の末尾部分はご利用年度により異なります。)

#### ▶3.3 プロテクトキー関連のプログラムについて

#### ▶ 3.3.1 Web アドミン

CM-Stick に登録されているプログラムのライセンスやネットワーク上でライセンスの使 用状況を確認する為に使用します。

#### (1) [CodeMeter コントロールセンター]の起動

![](_page_35_Figure_4.jpeg)

| HEDRIN ANDREN        | 94位27四田(四                                               |    |
|----------------------|---------------------------------------------------------|----|
| CmStick<br>1-1234667 | 名前                                                      |    |
|                      | シリアル・1-1279004                                          | 16 |
|                      | $\mathcal{M}=\mathcal{O}_{\mathbb{R}}$ ): CinStick 1.16 | 6  |
|                      | <b>谷屋</b> , 93 m 空き (366256 パイト)                        |    |
|                      | - ステータス: 💿 🥝 使用不可                                       |    |
|                      | 💿 🤐 取物外可まで使用可能                                          |    |
|                      | 🐵 🎯 使用可能                                                |    |
|                      | adente and the literation                               |    |

#### (2) [Web アドミン] の起動

コードメータコントロールセンターが起動 しましたら、[Web アドミン] ボタンをク リックして下さい。

P10 における PC2、PC4 (CM-Stick 非接続 PC) の場合、下記のような表示になります。

利用可能なコードメータライセンス情 報がありません。CM-Stick または CM-Act のライセンスが見つかりません。

![](_page_36_Figure_4.jpeg)

#### <u>(3) 起動画面</u>

既定のブラウザーを介して起動します。 起動すると、右記画面を表示します([コ ンテナ]-[すべてのコンテナ]-[CMスティッ ク名(番号)])。現在接続されている CM-Stick を表示します。

![](_page_36_Picture_7.jpeg)

文字が正しく表示されない場合、表示文字 のエンコードを[日本語(EUC)]へ切り替 えてください。

| WIBU<br>SYSTEMS |                       | 1             | CodeMet   | er Web アドミン    | (                          |
|-----------------|-----------------------|---------------|-----------|----------------|----------------------------|
| 79528-P         | 3077 -<br>Sellin (1-1 | 9405X61903    | /7- 88-   | 92e - 154      | <b>0 •</b> 132             |
| The second      | CaStick               |               |           | 1-1234147      | Cristick 2.04              |
| 7               | K SYSSA               | V. Orcesevene | V 1-0-3-9 | V REDPUTURE?   |                            |
| 209013-1 8      |                       |               |           | 3rehdop9 2148  | #+10-0805 21-8+-81<br>#- # |
| #82.50101-7     | ALLER DOL             |               |           |                |                            |
| A 10000         | I Bundling            | Articles      |           |                |                            |
| 202010-1 6      | •                     |               |           | Jan 14999 ISBN | 9417-2325 34-84-91<br>9- 3 |
|                 | academy lite          |               |           | ay'a 19/4      | 1 013                      |
| A 100450        | Fittett               | 自分ステム         |           |                |                            |
| 200925-0-0      |                       |               |           | 41410000 2000  | 8+112-00235 3+-+++1<br>8 7 |
| REDUT-/C In     | calhest (127.         | 0.0.11 🔕 🔒    |           | WATESST-Das: 6 | 50                         |

![](_page_36_Picture_10.jpeg)

Internet Explorer の場合: [表示(V)] = [エンコード(D)] で切り替えることができます。

P10 における PC2、PC4(CM-Stick 非接続 PC)の場合、右記のような表示になります。 P10 における PC1、PC3 の場合は(4)へお 進み下さい。

P10 における PC2、PC4 (CM-Stick 非接続 PC) で CM-Stick の内容を確認するには、 最初の状態から [ ダッシュボード ] に切り 替えます。

![](_page_36_Picture_14.jpeg)

![](_page_37_Picture_0.jpeg)

サーバー名(IP アドレス)のリストが表示 されます。P10の PC3 相当を選択し、 [適用]ボタンをクリックします。

| サーバが見つかりました:                                                |
|-------------------------------------------------------------|
| localhost (127.0.0.1)                                       |
| SERVER (192.168.0.232)                                      |
| <ul> <li>IP-Address使用</li> <li>週用</li> <li>キャンセル</li> </ul> |
| 現在のサーバ: localhost (127.0.0.1) 💋 🕕                           |

#### (4) 登録内容確認

現在、CM-Stick に登録されている内容を 確認するには、 [コンテナ]-[すべてのコンテナ]-[CM スティック名(番号)] に切り替えます。CM-Stick に登録されて いるプログラムの一覧が表示されます。

| SVETEMS        |                        | CodeMeter Web アドミ       | (>                             |
|----------------|------------------------|-------------------------|--------------------------------|
| Posale-P       | 3077- 940036190        |                         |                                |
| Telephone T    | ONENNAL I-IEMINET 3    |                         | <b>0</b> • 532                 |
| P              | OmStick                | 1-1234167               | CrrdRick 2.04                  |
| · .            | STEDA V Concenteral    | v 1-0-F-V v Hebredricht |                                |
| A 1            | 予約資か(フィールドアクティ         | ペーション用)                 |                                |
| 202063-6 84    |                        | listeness 1             | 1188 Po10-0000 01-84-1         |
| way month?     | AT LOD TO DE L         |                         |                                |
| A 10000        | Bonding Articles       |                         |                                |
| 202013-1 64    |                        | linthroy I              | 288 #217-2325 5++82-4<br>9- 7  |
|                | ecultury tite          | a/a n                   | a au                           |
| A 100450       | 存成会社第合システム             |                         |                                |
|                |                        | 41010000 2              | 000 8+1-2-2025 2+-4+-4<br>8- 7 |
| BUILDARD OF DO | albest (127.0.0.11 🙆 🤒 | Makerie 2 Set           | 2010 16:50                     |

| <b>^</b> 1004 | 58 株式会社綜合システム     |          |      |                 |               |
|---------------|-------------------|----------|------|-----------------|---------------|
| プロダクトコード      | 名的                | ユニットカウンタ | まで有効 | ネットワークカウン<br>ター | フィーチャーマッ<br>プ |
| 43117         | H29業務積算           | n/a      | n/a  | 1               | n/a           |
| 43118         | H30業務清算           | n/a      | n/a  | 1               | n/a           |
| 43119         | <b>二</b> 節消算 2019 | n/a      | n/a  | 1               | n/a           |
| 45117         | H29業務情算 オブション     | n/a      | n/a  | 1               | 0x3           |
| 45118         | H30業路積算 オプション     | n/a      | n/a  | 1               | 0×13          |
| 45119         | 業務結算 2019 オプション   | n/a      | n/a  | 1               | 0x13          |

有効期限はレンタル時のみ表示されます。レンタル以外では「n/a」の表記となります。

下記(5)以降は<u>ネットワーク経由で CM-Stick を参照</u>している場合の設定です。

#### (5) 使用者確認

ネットワーク経由で現在起動中(ライセンス数を消費している)のプログラム を確認するには、[ライセンスモニタリング]に切り替えます。 使用済ライセンス数は[使用中]列に表現され、残使用可能ライセンス数は [利用可能]列に表現されます。

| ▲ ダッシュポード コンテナ・ライセンスモニタリング ● 新・ | 設定 > 情報         |                   |     |       |
|---------------------------------|-----------------|-------------------|-----|-------|
| STSTEMS オペエのライセンス               |                 |                   | 0   | • 日本語 |
| ▲ 100458 株式会社綜合システム             |                 |                   |     |       |
| プロタクトコード 🙏 名前                   | ; ブイーチャーマッ<br>プ | ネットワークカウン<br>ター ‡ | 使用中 | 利用可能  |
| 43117 H29英語情質                   | (22)            | 1                 | 0   | 1     |
| 43118 H30業務領算                   | 123             | 1                 | 0   | 1     |
| 43119 二方所有言 2010                | 1125            | 1                 | 0   | 1     |
| 45117 H29業務領算 オブション             | 0x3             | 1                 | 0   | 1     |
| 45118 H30英務領算 オブション             | 0×13            | 1                 | 0   | 1     |
| 45119 美務演算 2019 オプション           | 0×13            | 1                 | 0   | 1     |

下記の例では上段がプログラム起動前の状態で、 下段がプログラム起動後の状態です。

| 43119 | 業務積算 2019 | 6 | 1 | 0 ( | 1 |
|-------|-----------|---|---|-----|---|
|       |           |   |   |     |   |
| 43119 | 業務積算 2019 | 8 | 1 | 1   | 0 |

#### (6) CM-Stick 接続 PC 選択

通常本設定は必要ありません。P10 における PC2、PC4(CM-Stick 非接続 PC)からネットワーク 経由で CM-Stick 接続 PC を特定するには、 [ 設定 ]-[ 標準 ]-[ サーバー検索リスト ] をクリックし ます。

| <b>WIBU</b><br>SYSTEMS | CodeMe                            | ter Web ア | ドミン       | C <sup>4</sup> |
|------------------------|-----------------------------------|-----------|-----------|----------------|
| ダッシュボード                | コンテナ・ ライセンスモニタリング・ 診断・            | 設定 > 情報   |           | *              |
| - JATOD                | テナ 貧山用 (2-2852426)                | 標準        | サーバー検索リスト | 日本語 ~          |
|                        | 貸出用                               | < –۲۷–۳   | プロキシ      | CmStlck 2.04   |
| 691                    | ▲ ライセンス ♥ CmContainer情報 ♥ ユーザーデータ | アドバンス     | Web 管理    |                |
| A 1                    | 予約済み(フィールドアクティペーション用)             |           | バックアップ    |                |
|                        |                                   |           |           |                |

[新しいサーバーの追加]をクリックします。

| U |
|---|

入力ボックスにサーバー名を入力し、 [追加]をクリックします。

| サーバーネキトけいアドレスをとかしてください。 | <u> </u>  |
|-------------------------|-----------|
| SERVER2                 | 「協加」チャンセル |
| JENVENE -               |           |

入力した名称がサーバー検索リストへ追加 されます。 [適用]ボタンをクリックします。

| 1. SERVER2   | Θ |
|--------------|---|
| ⊕ 新しいサーバーの追加 |   |
|              |   |

[新しいサーバーの追加]ボタンクリック後にブラウザ側で下記のようなメッセージが表示され る場合があります。

🔋 この Web サイトはスクリプト化されたウィンドウを使用して慎認を依頼しています。この Web サイトを信頼している場合、ここをクリックして、スクリプト化されたウィンドウを許可してくたさい…

[許可]をクリック後、再度[新しいサーバー の追加]ボタンをクリックします。

スクリプト化されたウィンドウを一時的に許可(T)

情報バーのヘルプ(I)

#### ▶ 3.3.2 WibuCmRaC ファイルの作成

製品やライセンスを追加した場合には、CM-Stick の更新が必要になります。 通常は、CodeMeter 用更新プログラムにて更新作業を行いますが何らかの原因でエラー メッセージが表示される場合があります。

その場合、お客様の CM-Stick の内容を確認する為に、WibuCmRaC ファイル(リモートコンテキストファイル)が必要になります。ここでは、そのファイルの作成方法をご説明いたします。

本作業は CM-Stick が接続されている PC で行う必要があります。

![](_page_40_Figure_4.jpeg)

| FITURE INCITE        | STEVARE (B                     |    |
|----------------------|--------------------------------|----|
| CmStick<br>1-1234667 | 宅前                             |    |
|                      | シリアル:1-1279064                 | 19 |
|                      | M−J⊴⊅ CmStok 116               | 1  |
|                      | <b>容量: 80 %空き (366256 パイト)</b> |    |
|                      | 2.データス: 🕐 🤤 使用不可               |    |
|                      | 💿 🎯 耶稣济可由它使用可能                 |    |
|                      | ④ 〇 任用可能                       |    |
|                      | う(わ)10百年 101日 月11日 日本市         |    |

![](_page_41_Figure_0.jpeg)

#### (3) CM-FAS アシスタント起動

CM-FAS アシスタントが起動しましたら、 [Next] ボタンをクリックします。

![](_page_41_Picture_3.jpeg)

#### (4) 希望アクション選択

[ライセンス要求ファイルの作成] が選択 されている事を確認し、[<u>N</u>ext] ボタンを クリックします。

![](_page_41_Picture_6.jpeg)

#### <u>(5)オプション選択</u>

[既存のライセンスの延長]が選択されて いる事を確認し、[<u>N</u>ext] ボタンをクリッ クします。

| 18 A/4 = A 1-07 A    |
|----------------------|
| 18 0.7+ - 0. 1-07. A |
| 場合は、このオノン主           |
|                      |
| ションを選択してくださ          |
|                      |
|                      |
|                      |
|                      |

#### (6) プロデューサー選択

[ 綜合システム (100458)] が選択されて いる事を確認し、[<u>N</u>ext] ボタンをクリッ クします。

| CM-FAST52921                                                      |                                 |
|-------------------------------------------------------------------|---------------------------------|
|                                                                   |                                 |
| プロデューサを選択してください                                                   |                                 |
| 📝 株式会社综合システム (100458)                                             |                                 |
|                                                                   |                                 |
|                                                                   |                                 |
|                                                                   |                                 |
|                                                                   |                                 |
|                                                                   |                                 |
| ライセンス要求ファイル を送き場合は、ソフドウェアプロデュート<br>トロールが持ちまつにます、PMAングンフォモデマス いけち  | ナーを選択してくださし、プロデューサーは選択<br>1444  |
| ライセンス専業ファイル を送き場合は、 ソフドウェアブロデューヤ<br>たテータ応けを表示します。他のライセンスを表示することはあ | ナーを選択してください。プロデューサーは選択<br>りません。 |

#### (7) ファイル名選択

作成したファイルを保存する場所を指定 します。

#### ● Widows 8 の場合:

(アカウント名)フォルダー

#### ● Widows 7 の場合:

[ドキュメント]が既定で表示されます。 確認後、[Commit] ボタンをクリックし ます。

![](_page_42_Picture_12.jpeg)

#### (8)作成完了

作成された旨が表示されますので、「完 了(F)] ボタンをクリックします。

![](_page_43_Picture_2.jpeg)

#### (9) ファイル確認

保存されたファイルは下記のようなアイ コンになっています。このファイルをメー ルへ添付していただき、当社へ送付下さ い。

メールアドレスはサポートサービス会員 の方は会員書に記載されています。非会 員の方は「1.3 お困りになった時は」を 参照下さい。

-

1-1234567.WibuCmRaC

CM WIBU Control File 937 /5-11

![](_page_43_Picture_6.jpeg)

#### ▶ 3.4 マニュアルについて

マニュアル(操作方法)については PDF ファイルとなっております。

注1) Acrobat Reader などの PDF 文書閲覧ソフトが必要となります。

SUPER ESCON 業務積算を起動後メニューのヘルプ - マニュアルを選択するとインス トールされているマニュアル(PDF ファイル)にリンク起動し、画面上で確認できます。

また製品 CD 内にも含まれておりますので製品 CD を光学ドライブに挿入し、エクスプローラー等からマニュアルファイル (PDF ファイル)を開くことも可能です。

例: SUPER ESCON 業務積算を起動後メニューのヘルプ - マニュアル

| $\wedge j$ | レプ(H) |            |                     |                         | - 22                                                                                                    |        |  |
|------------|-------|------------|---------------------|-------------------------|----------------------------------------------------------------------------------------------------|--------|--|
|            | へルジ   | の検索        | 2                   | F1                      |                                                                                                    |        |  |
| 1          | בבק   | РЛ(M       | )                   |                         | <ul> <li>Image: A second second s</li></ul> | 操作方法   |  |
|            | バーシ   | リョン情       | 報(A)                |                         |                                                                                                    |        |  |
|            |       |            |                     |                         |                                                                                                    |        |  |
|            |       |            |                     | •                       |                                                                                                    |        |  |
|            |       | T ESCON ME | 日本町(山中市日正) ptf - 40 | tope Acrobat Reader DC  |                                                                                                    |        |  |
|            |       | #-4        | ビール BCD             | 100 へい(出)<br>N 単物情調(- * | 6                                                                                                    | D UTAN |  |
|            |       | e<br>e     | 19 12 Q             | 0.0                     | (11) 0100                                                                                                    |        |  |
|            |       | 0          | ESCON               |                         |                                                                                                    |        |  |
|            |       |            |                     | C E D                   | 'C                                                                                                    |        |  |
|            |       |            | U                   | 9 C N                   | 9                                                                                                    |        |  |
|            |       |            | M                   | IANU                    | IAL                                                                                                    |        |  |
|            |       |            |                     |                         |                                                                                                    |        |  |
|            |       |            |                     | SUPER ESC               | ON                                                                                                    | •      |  |
|            |       |            | 業                   | 総務積算シス (###マニュアル        | いテム                                                                                                    |        |  |
|            |       |            |                     |                         |                                                                                                    |        |  |
|            |       |            |                     |                         | _                                                                                                    |        |  |
|            |       |            |                     |                         | Þ                                                                                                    |        |  |
|            |       |            |                     |                         |                                                                                                    | +      |  |

#### ▶3.5 その他

#### ▶ 3.5.1 トラブルシューティング

本章ではお問い合わせいただく事の有る事例を記載しています。

#### (1) CM-Stick 接続状態で PC を起動すると、Windows が起動しない

CM-Stick を接続したままで、PC の電源投入を行うと CM-Stick のランプが点灯状態で Windows が起動しない。

PC の BIOS で [Boot Dvice] に [USB] や [Removable Device] が指定されている場合に発 生します。

BIOS 設定画面にて、[Boot Dvice] の [USB] や [Removable Device] に対する優先順位を 内蔵ハードディスクや光学ドライブよりも下げて下さい。

※ BIOS 設定画面の表示方法についてはご使用の PC のマニュアル等を参照下さい。

#### (2) [ごみ箱]内のファイルが表示されない

ごみ箱のアイコンはファイルが有る状態 になるが、ファイルが見えない。 Windows7 で複数のローカルドライブが 存在する場合に発生します。(C ドライブ のみでは発生しません。) 右図のように CodeMeter がローカルディ スクとして表示されている場合に発生し

ます。回避についてはお手数ですが、サ ポートセンターへご連絡下さい。

右図のように CodeMeter がリムーバブル ディスクとして表示されている場合はご み箱が正常に表示されますので特に必要 な操作等はありません。

| 05 (C:)                                        | ポリユーム (D)            |
|------------------------------------------------|----------------------|
| 空さ領域 156 GB/211 GB                             | ─ 空さ領域 117 GB/253 GB |
| CODEMETER (K:)<br>空さ領域 0.1(イト/38.5 MB<br>FAT32 |                      |
| ムーバブル記憶域があるデバー                                 | (ス(1)                |
| DVD ドライブ (E:)                                  |                      |

![](_page_45_Picture_13.jpeg)

#### (3) Windows 起動時にユーザーアカウント制御が表示される

WindowsVista で発生します。CodeMeter RutimeServer が起動要求を行います。 Windows のユーザーアカウント制御による制 限です。ユーザーアカウント制御はセキュリ ティ関連の設定の為、変更をされる場合は十 分に考慮いただき、変更して下さい。

ご注意 ユーザーアカウント制御の無効化 は推奨されていません。

1) [スタート]-[コントロールパネル]を開き ます。[ユーザーアカウント]をクリックしま す。

![](_page_46_Picture_4.jpeg)

2) [ユーザーアカウント制御の有効化または 無効化]をクリックします。クリック後にユー ザーアクセス制御が表示されますので許可し ます。

![](_page_46_Picture_6.jpeg)

3) [ユーザーアカウント制御(UAC)を使っ てコンピュータの保護に役立てる]のチェッ クを外し。[OK] クリックします。再起動後に 有効になります。

![](_page_46_Picture_9.jpeg)

図 ユーザー アカウント制御 (UAC) を使ってコンピュータの保護に役立たせる

#### (4) プログラム起動時に

「Application requires Runtime Modules with version5.XX or higher.」 が表示される。(XX の部分は任意の数値です。)

このメッセージはプログラム側が PC にインストールされている CodeMeter ランタイム キットよりも新しいバージョンの CodeMeter ランタイムを必要としている時に表示さ れます。

以下の手順で CodeMeter ランタイムを入れ替えて下さい。

1) プロテクトキー(CM-Stick)を PC より取り外し、インストール済の CodeMeter ラ ンタイムキットをアンインストールします。

2) スタートメニューより再起動をクリックして下さい。

![](_page_47_Picture_6.jpeg)

3) 最新版の CodeMeter ランタイムキットを当社ホームページ(http://www.sogonet. co.jp)のダウンロードコーナーよりダウンロードし、インストールします。

4) プロテクトキー(CM-Stick)を PC に接続(事前に取り外した場合)します。

※ LAN で運用の場合は全ての PC を対象として下さい。

#### ▶ 3.5.2 ウイルス対策ソフトウェア別対応

本章ではウイルス対策ソフトウェア別の対応を記載しています。

#### (1) Norton Internet Security (バージョン 20)

1) Norton Internet Security 使用時にプログラム の初回起動時に右記のようなメッセージが右下に 表示される場合があります。表示後に短時間で消 えます。その後プログラムが削除され、起動しま せん。

![](_page_48_Picture_4.jpeg)

2) Norton Internet Security のメイン画面を表示

詳細表示

し、[詳細表示]ボタンをクリックします。

![](_page_48_Picture_7.jpeg)

3) [検疫]ボタンをクリックします。

![](_page_48_Figure_9.jpeg)

4) 右側の[詳細]枠内の右下の[詳細]ボタンを クリックします。

![](_page_49_Picture_1.jpeg)

5) 右下の [オプション] ボタンをクリックします。

![](_page_49_Picture_3.jpeg)

6)確認のウィンドウが表示されますので、[はい] ボタンをクリックします。

| the att as the                              | _                                                                       |                                        | ×                            |
|---------------------------------------------|-------------------------------------------------------------------------|----------------------------------------|------------------------------|
| 快度切误                                        |                                                                         |                                        | 54Z                          |
| 検疫から項目を移<br><b> 種類項目の詳</b><br>リスク名:<br>カテリ: | 元すると潜在的にシステムがルスクを<br>spspralexe<br>減野取り                                 | 刊可能性がかます。                              |                              |
| ■ このいろりを今<br>他クションでに<br>別下に表示した             | 1802-02<br>後のスキャンがら除かする。ファイル I<br>メイルス対応と SONAR の除外項目<br>べて消去」多2リックします。 | 0 の時外項目を消去するには、[<br>】をちりっちして、【すべての輸出がら | 後定]の[コンピュータ]<br>総外するファイル [D] |
| このリスクをコンビ                                   | ュータに徹元してよろしいですか?                                                        |                                        |                              |
| <b>Norton</b><br>by Symmetry                |                                                                         | ដល                                     | いいえ                          |

7)元の状態に戻ります。[閉じる]ボタンをクリックします。

![](_page_49_Picture_7.jpeg)

#### (2) F-Secure INTERNET SECURITY

どうしますか?

F-Secure INTERNET SECURITY 使用時にプログラムの初回起動時に右記のようなメッセージが右下に表示される場合があります。初期値では[...アプリケーションを拒否します。]が選択されていますが、[...アプリケーションを許可します。]を選択し、[OK] ボタンをクリックします。

◎ アプリケーションを信頼しています。アプリケーションを許可します。

◎ アプリケーションを信頼していません。アプリケーションを拒否します。

![](_page_50_Picture_2.jpeg)

2) 改めてプログラムを起動しますと、[プログラ ムファイル名 .exe: Start Error]のタイトルで右記 メッセージが表示されます。このメッセージが表 示された場合、F-Secure で設定の一部変更が必要 です。

![](_page_50_Picture_4.jpeg)

3)デスクトップ上のランチャーから左の [Computer Security] ボタンをクリックします。

![](_page_50_Picture_6.jpeg)

4)メインウィンドウが表示しましたら、下側小ボ
 タン群右側の[設定]ボタンをクリックします。

![](_page_50_Picture_8.jpeg)

![](_page_51_Picture_0.jpeg)

6) ディープガードウィンドウが表示しまし たら、「高度なモニタリングを有効にする(U)] のチェックを外し、[OK] ボタンをクリックし ます。

![](_page_51_Picture_2.jpeg)

※ LAN で運用の場合は全ての PC を対象をして下さい。

#### (3) ESET SMART SECURITY6

![](_page_52_Picture_1.jpeg)

2) [ネットワーク]をクリックします。

![](_page_52_Picture_3.jpeg)

3) [ルールとゾーンの設定…]をクリックします。

![](_page_52_Picture_5.jpeg)

4) [新規]ボタンをクリックします。

|     |             | in the second | and a second | interior de la | 100.00       | a record  | TOP REALISSIES   THE                   | Tradition Tradition | -    |
|-----|-------------|---------------|--------------|----------------|--------------|-----------|----------------------------------------|---------------------|------|
| 681 |             | 79            | 201 t.m.     | PELA           | 0-118.       | 19天十四十四   | 1740-982                               | - 202erA            | - 30 |
|     | (7)FIE0     | ÷             | 10.8         | 151            | Tarsip [1215 | 1AL       | 347                                    | 345                 |      |
|     | 异时长0        |               | 1129         | #978#1284      | ANC          | 114       | Avit.                                  | ANCE                |      |
|     | PIEREO      |               | 100          | 440            | ALC: NO      | ANT-      | avr.                                   | aut.                |      |
|     | PERMIT.     | ÷             | 100          | TAL            | WALL.        | ALC .     |                                        | anc.                |      |
| 2   | -dorebow    |               | 100          | Arc            | Aut          | 102       | Centeric High Process for Variation    | 442                 |      |
| 5   | SNDOS       | •             | (D)          | 340            | 3002         | INC       | Generic Host Process for Win32 Service | 3KC                 |      |
|     | SSTIM       | ÷             | 10           | 210            | 8767 - 8368  | THE       | - 3)\$7(40)                            | 340                 |      |
|     | exhor       | *             | 10           | 245            | EN7-188      | TAL       | General Hot Process for Min32 Serv.    | act                 |      |
|     | 32.5 Jan-   |               | 10           | गन्द           | 35           | 1307-5360 | System                                 | ake-                |      |
|     | rohat       |               | 10           | 1-51           | WILL .       | 120-528   | Garnett Host Process for HirOL Serv    | AND                 | _    |
| 0   | colemater   | 11            | 10%          | 2753           | 22200        | \$11C     | CodeMater Rustime Server               | #4(                 | 208  |
|     | docimitate: | 19            | 10-8         | 1981           | 22350        | 111       | Codifferen Fueterie Server             | - #KC               | - 2  |

5) [一般]ダブで以下の内容で入力します。
 名前:codemeter
 方向:両方
 アクション:許可
 プロトコル:TCP&UDP
 [ローカル]タブに切り替えます。

| ルールの推進<br>名前の <u>い</u> :      | cudemeter                               |                              |
|-------------------------------|-----------------------------------------|------------------------------|
| 方向①:                          | 商方 🕑                                    |                              |
| 79932/A):                     | ाभग 💉                                   |                              |
| プロトコル: 他                      | TGP & UDP                               | プロトコルの遅れな)                   |
| 707711/B):                    | すべて                                     | 💙 🛛 70771N(E).               |
| 110に記録し<br>設: 方向<br>Fート側: すべつ | 両方 アクション 詳可 プロトコル TC                    | ッピ<br>ア&UDP プロファイルオペで        |
| ーカル目: ボート                     | ・22350<br>ケーション C#Program Files#CodeMet | ar¥Runtime¥bir¥CodeMater.exe |

6) [ローカル]ダブで以下の内容で入力します。[ポート追加]ボタンクリックで 22350
 を入力 [アプリケーション]で[参照(B)...]
 ボタンをクリックし、
 C:¥Program Files ¥ CodeMeter ¥ Runtime
 ¥ bin フォルダーから
 (64bitOS の場合は C:¥Program Files (x86)
 ¥ CodeMeter ¥ Runtime ¥ bin)
 CodeMeter.exe
 を選択し、[OK]ボタンをクリックします。

| - ローカルボート<br>                                                                                | 术一hの追加(a)。                                                               |
|----------------------------------------------------------------------------------------------|--------------------------------------------------------------------------|
|                                                                                              | 清一十年日月月月月日(1)。                                                           |
|                                                                                              | HURS(P)                                                                  |
|                                                                                              |                                                                          |
| <ul> <li>歳 方向両方 アクション 汗・<br/>モート側: すべて<br/>ーカル側: ポート 22360<br/>アプリケーション C¥Program</li> </ul> | 「 プロトコル TCP & UDP プロファイル・オペて<br>Filee¥CodeMater¥Runtime%bir#CodeMateraxe |

#### ホームページに最新の情報を掲載しています

http://www.sogonet.co.jp

製品アップデートプログラムのダウンロード・プログラム修正履歴

# SUPER ESCON 業務積算システム 導入ガイド 2017年4月20日初版発行 2019年11月14日第2版発行 株式会社 綜合システム ●本社 〒550-0005大阪市西区西本町2丁目3番6号山岡ビル TEL 06-6536-3551 FAX 06-6536-6890 URL http://www.sogonet.co.jp Mail sogo@sogonet.co.jp 一サポートセンター 〒550-0005大阪市西区西本町2丁目3番6号山岡ビル FAX 06-6535-5073 Mail service@sogonet.co.jp